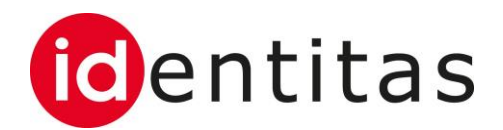

## Bestellung Label-Ohrmarken für Schweine

# TVD / (Labelbase 2.0)

| Auftraggeber    | Identitas AG                           |
|-----------------|----------------------------------------|
| Autor           | Joël Tauss                             |
| Klassifizierung | Öffentlich                             |
| Status          | In Arbeit, in Review, <b>Genehmigt</b> |

#### Änderungsverzeichnis

| Datum      | Version | Änderung      | Autor      |
|------------|---------|---------------|------------|
| 22.09.2021 | 0.1     | Erste Fassung | Joël Tauss |
| 08.11.2021 | 1.0     | Kontrolle     | Joël Tauss |
| 04.07.2022 | 1.1     | Ergänzung     | Joël Tauss |

## 1 Einleitung

Diese Anleitung enthält Informationen zur Verwendung der Funktion Bestellung Label-Ohrmarken für Schweine über die Weboberfläche der TVD.

Diese Funktion steht allen TVD-Benutzern zur Verfügung, welche über die Rolle Tierhalter verfügen und in der Labelbase für den Produktionssektor Bio Zuchtschweine akkreditiert sind.

Damit die Bestellung von Label-Ohrmarken für Schweine funktioniert, muss initial die Mitgliedschaft bei Bio Suisse auf der TVD hinterlegt werden. Siehe Kapitel 2. Falls die Mitgliedschaft bereits hinterlegt ist, kann die Bestellung direkt erfasst werden. Siehe Kapitel 3.

#### 2 Erfassung der Mitgliedschaft

Die Mitgliedschaft für Bio Suisse muss auf der TVD hinterlegt sein, damit der Artikel «Knospe Schweine Schweineohrmarke» in der Bestell-Maske angezeigt wird.

Über die Lasche Betrieb – Betriebsdetails, kann das Menü Mitgliedschaften aufgerufen werden.

| TVD <sup>®</sup>  |   |                                                                                                    | 🛔 Anleitungen  🔀 Sprache 🚽 💆 Postfi | ach 🕦 - 🗳 Abmelder                                                                                   |  |  |
|-------------------|---|----------------------------------------------------------------------------------------------------|-------------------------------------|----------------------------------------------------------------------------------------------------|--|--|
| 😚 Startseite      | í | Startseite                                                                                                    |                                     |                                                                                                    |  |  |
| Person            | > |                                                                                                    |                                     |                                                                                                    |  |  |
| S== Konto         | > | NEWS                                                                                                    | QUICKLINKS                          | WETTERDATEN                                                                                          |  |  |
| 🐱 Postfach 1      |   | 28.06.2022: Wartezeiten Support                                                                                                    | ≡ 😻 →                               | Alchenstorf<br>Nortag. 4. Juli 2022 17:00                                                            |  |  |
| Betrieb           | ~ | Infolge der Umstellung aufs CH-LOGIN sowie der jährlichen                                                                               | Tierbestand Geburt Zugang           | Alon Mäßiger Regen<br>→ 6 kmh v                                                                      |  |  |
| Betriebsdetails   |   | Grund kann es während Spitzenzeiten zu ungewohnt längeren                                                                               |                                     |                                                                                                    |  |  |
| 🛒 Equiden         | > | Weiterlesen                                                                                                    | Abgang                              |                                                                                                    |  |  |
| Schafe            | > |                                                                                                    |                                     | Di Mi Do                                                                                             |  |  |
| r Schweine        | > | 08.06.2022: Aktualisierung und neue Funktionen in der                                                                                   |                                     | ✓ <sup>3</sup> √ <sup>c</sup> <sup>2</sup> √ <sup>2</sup> ✓ 13 <sup>1</sup> /25 <sup>1</sup>         |  |  |
| 💓 Geflügel        | > | Folgende Verbesserungen stehen mit der Aktualisierung der                                                                               |                                     | 2°6 km/h -▲2°11 km/h ¥2°10 km/h -▲<br><sup>5</sup> °1 mm/h <sup>5</sup> °0 mm/h <sup>5</sup> °1 mm/h |  |  |
| Meldungen         | > | Tierverkehrsdatenbank (TVD) vom 8. Juni 2022 zur Verfügung:<br>Schafe/Ziegen                                                            |                                     |                                                                                                    |  |  |
| 🖀 Bestellungen    | > |                                                                                                    |                                     |                                                                                                    |  |  |
| Q Abfragen        | > | weitenesen                                                                                                    | ÜBERSICHT                           | KONTAKT SUPPORT                                                                                      |  |  |
| E Fehlermeldungen | > | 11.05.2022: Einzeltierbezogene Fehlermeldung                                                                                            | Name: Andreas Bracher-Cantenbein    |                                                                                                    |  |  |
|                   | > | Am 17.03.2022 wurde bei den Schafen und am 21.04.2022 bei den<br>Ziegen die Einzelflierbezogene Eehlermeldung eingeführt. Dies ist eine | TVD-Nummer 1391961                  | Agate-Support                                                                                        |  |  |

| TVD               |   |                                                      |                                                | i Anleitungen 🖶 Sprache 🗸 🖾 Postfach 🕥 🖌 🛓 👘 Abmelden |
|-------------------|---|------------------------------------------------------|------------------------------------------------|-------------------------------------------------------|
| A Startseite      |   | Betrieb / Betriebsdetails                            |                                                |                                                       |
| Person            | > |                                                      |                                                | _                                                     |
| See Konto         | > | Betriebsdetails Bewirtschafter Meldende F            | ersonen Gattungen Nutzungsart Mitgliedschaften |                                                       |
| Postfach 1        |   | Bitte markieren Sie die Organisationen, bei denen Si | Mitalied sind 0:                               |                                                       |
| Betrieb           | ~ | Gattungen                                            | Schwain                                        |                                                       |
| Q Betriebsdetails |   |                                                      | Genwan                                         |                                                       |
| 🛒 Equiden         | > | 🛓 Speichern                                          |                                                | Q Filter                                              |
| Schafe            | > | Agate-Nummer                                         | Organisation                                   | Тур                                                   |
| ref Schweine      | > | 2000896                                              | Bio Suisse AG                                  | Mitgliedschaftorganisation                            |
| 🖌 Geflügel        | > | 2000156                                              | bio.inspecta AG                                | Mitgliedschaftorganisation                            |
| Meldungen         | > | 2000155                                              | CNF                                            | Mitgliedschaftorganisation                            |
| Bestellungen      | > | 2001382                                              | DE: Modan (Mitgliedschaftsorganisation)        | Mitgliedschaftorganisation                            |
|                   |   | 2000158                                              | IP-Suisse                                      | Mitgliedschaftorganisation                            |
| Q Abfragen        | > | 9650202                                              | LIDL Terra Natura                              | Mitgliedschaftorganisation                            |
| Fehlermeldungen   | > | 500009                                               | MO Testing Identitas AG                        | Mitgliedschaftorganisation                            |

Das Feld Gattung muss auf «Schwein» gesetzt sein. Anschliessend kann der Haken bei der Organisation «Bio Suisse AG» gesetzte und die Änderungen mit dem Knopf «Speichern» bestätig werden.

| TVD <sup>©</sup> |   |                            |                    |                        |                  |                    |                  | i Anleitungen | 🌐 Sprache 🚽 | 🖉 Postfach 🚺 🗸 | Anna ta            | No. really first | Tierhalter   11 | G Abmelden |
|------------------|---|----------------------------|--------------------|------------------------|------------------|--------------------|------------------|---------------|-------------|----------------|--------------------|------------------|-----------------|------------|
| A Startseite     | , | Betrieb / Betriebso        | details            |                        |                  |                    |                  |               |             |                |                    |                  |                 |            |
| Person           | > |                            |                    |                        |                  |                    |                  | _             |             |                |                    |                  |                 |            |
| S= Konto         | > | Betriebsdetails            | Bewirtschafter     | Meldende Personen      | Gattungen        | Nutzungsart        | Mitgliedschaften |               |             |                |                    |                  |                 |            |
| Postfach 1       |   |                            |                    |                        | _                |                    |                  |               |             |                |                    |                  |                 |            |
| Betrieb          | ~ | Bitte markieren Sie        | die Organisationen | bei denen Sie Mitglied | sind U:          |                    |                  |               |             |                |                    |                  |                 |            |
| Betriebsdetails  |   | Gattangen                  |                    |                        | Schwein          |                    | ř                |               |             |                |                    |                  |                 |            |
| 🛒 Equiden        | > | 🛓 Speichern                |                    |                        |                  |                    |                  |               |             |                |                    |                  | 0 Q F           | ter        |
| 🛒 Schafe         | > | <ul> <li>Agate-</li> </ul> | Nummer             | Orga                   | nisation         |                    |                  |               |             |                | Тур                |                  |                 |            |
| rest Schweine    | > | ✓ 20008                    | 96                 | Bio Si                 | uisse AG         |                    |                  |               |             |                | Mitgliedschaftorga | anisation        |                 |            |
| 🖌 Geflügel       | > | 20001                      | 56                 | bio.in                 | specta AG        |                    |                  |               |             |                | Mitgliedschaftorga | anisation        |                 |            |
| Meldungen        | > | 20001                      | 55                 | CNF                    |                  |                    |                  |               |             |                | Mitgliedschaftorga | anisation        |                 |            |
| Bestellungen     | > | 20013                      | 82                 | DE: N                  | 1odan (Mitglieds | chaftsorganisation | 1)               |               |             |                | Mitgliedschaftorga | anisation        |                 |            |
| Destendingen     | - | 20001                      | 58                 | IP-Su                  | isse             |                    |                  |               |             |                | Mitgliedschaftorga | anisation        |                 |            |
| Q Abfragen       | > | 96502                      | 02                 | LIDL                   | Terra Natura     |                    |                  |               |             |                | Mitgliedschaftorga | anisation        |                 |            |
| Fehlermeldungen  | > | 50000                      | 9                  | MO T                   | esting Identitas | AG                 |                  |               |             |                | Mitgliedschaftorga | anisation        |                 |            |
|                  | > | 96372                      | 84                 | Produ                  | uzentenorganisa  | ionen Schweine P   | lus              |               |             |                | Mitgliedschaftorga | anisation        |                 |            |

#### Sobald der «Speichern»-Knopf gedrückt wurde, erscheint ein Pop-up Fenster. Nach der Kenntnisnahme der angezeigten Informationen, kann der Prozess mit dem Knopf «Gelesen und verstanden» abgeschlossen werden.

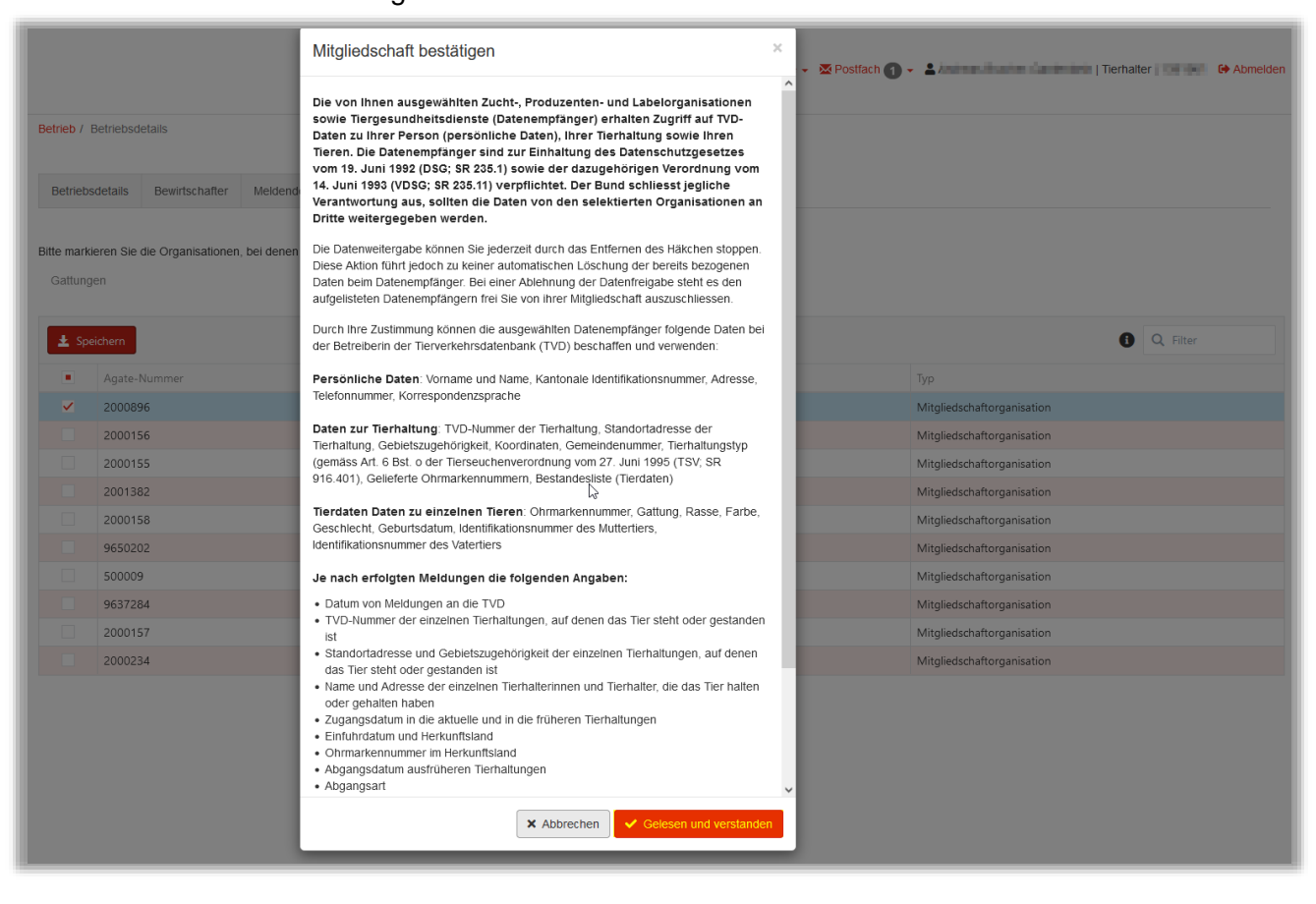

### **3** Prozess Weboberfläche TVD

Über die Lasche Bestellungen – Schweine – Neue Ohrmarken kann die Funktion aufgerufen werden:

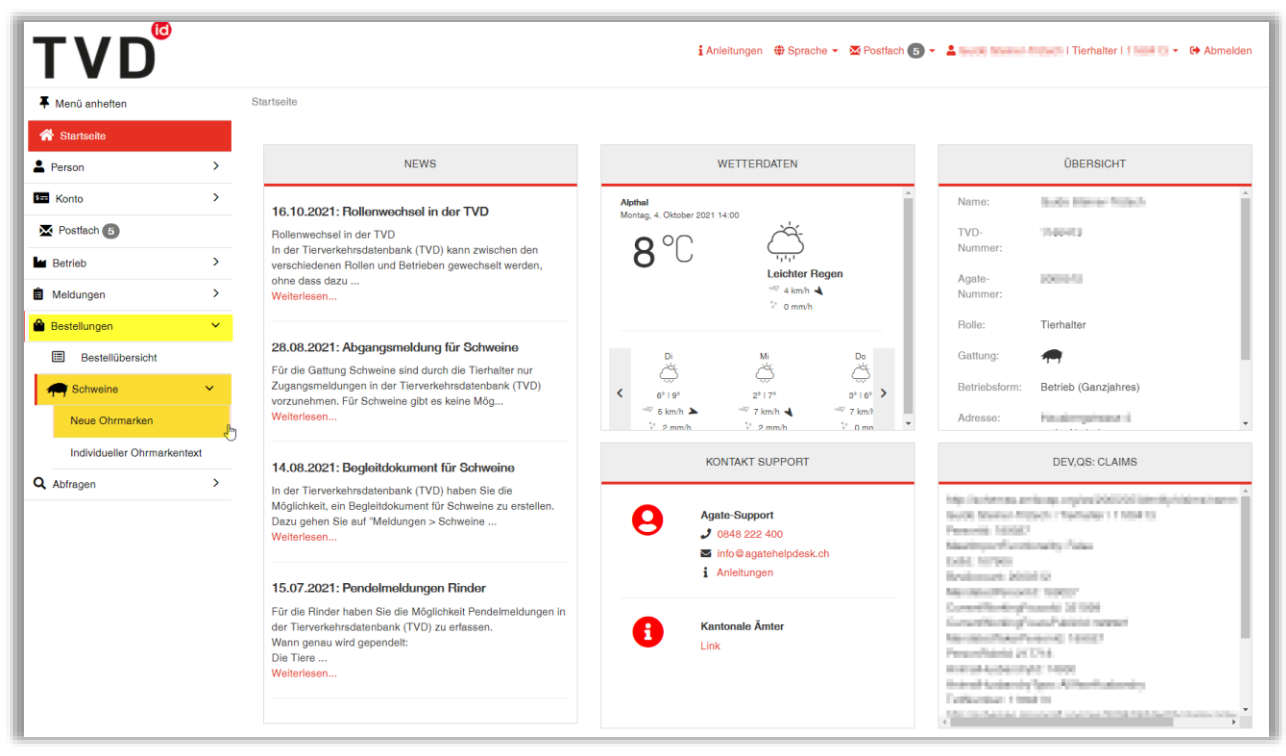

Auf der Maske kann im Feld «Ohrmarkentyp» über ein Dropdown-Menü die Ohrmarke «Knospe Schweine Schweineohrmarke» angewählt werden. Bitte beachten Sie, dass die Auswahl standardmässig «Ohrmarke für Schweine, Neu» ist.

Falls der Artikel «Knospe Schweine Schweineohrmarke» nicht erscheinen sollte, sehen Sie Kapitel 2.

| Menü anheften    | Bestellungen / Schweine / Neue C     | Dhrmarken                  |
|------------------|--------------------------------------|----------------------------|
| Startseite       |                                      |                            |
| Person           | Ohrmarkentyp *                       | Ohrmarke für Schweine, Neu |
| Konto            | Destallmenge *                       | Knospe-Schweineohrmarken   |
| Postfach 5       | 0                                    | 50                         |
| Betrieb          | Individueller                        | Täscht                     |
| Meldungen        | ()                                   | zum Ohrmarkentext          |
| Bestellungen     | (*) Pflichtfeld                      |                            |
| Bestellübersicht | Die Lieferfrist beträgt ca. 3 Wochen |                            |
| Schweine         | ,<br>,                               | Te Bestellen               |
| Neue Ohrmarken   |                                      |                            |

Im Feld Bestellmenge kann die gewünschte Menge erfasst werden. Wenn diese das Bestellkontingent überschreiten sollte, erscheint eine betreffende Meldung. In diesem Fall kann mit der Labelorganisation Bio Suisse Kontakt aufgenommen werden.

Anschliessend können Sie über den Button «Bestellen» die Bestellung abschicken.

| TVD <sup>®</sup>            |                                      |              |                          |
|-----------------------------|--------------------------------------|--------------|--------------------------|
| Menü anheften               | Bestellungen / Schweine / Neue O     | hrmarken     |                          |
| Startseite                  |                                      |              |                          |
| Person                      | <ul> <li>Ohrmarkentyp *</li> </ul>   | Knospe-Schwe | eineohrmarken 🗸          |
| = Konto                     | Bestellmenge *                       |              | zur aktuellen Preisliste |
| Postfach 5                  | ß                                    | 50           |                          |
| Betrieb                     | Individueller<br>Ohrmarkentext       | Täscht       |                          |
| Meldungen                   | 0                                    |              | zum Ohrmarkentext        |
| Bestellungen                | (*) Pflichtfeld                      |              |                          |
| Bestellübersicht            | Die Lieferfrist beträgt ca. 3 Wochen |              |                          |
| Schweine V                  |                                      |              | Bestellen                |
| Neue Ohrmarken              |                                      |              |                          |
| Individueller Ohrmarkentext | _                                    |              |                          |
| Abfragen                    |                                      | $\searrow$   |                          |

### 4 Differenzen Labelbase 2 und Labelbase 1

Die oben beschrieben Funktion ist neu nicht mehr über die Labelbase Weboberfläche verfügbar und kann ausschliesslich über die TVD aufgerufen werden.